# 【操作説明書】

## Android リカーVer.

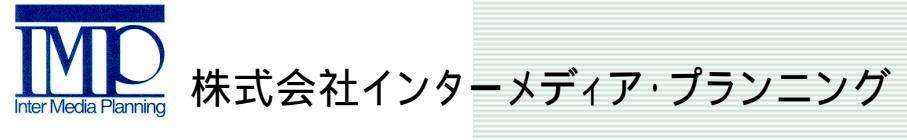

2012年2月作成 Ver.1.00

目次

- 発注 ~基本の流れ~…2
- 商品検索
- 修正
- 削除

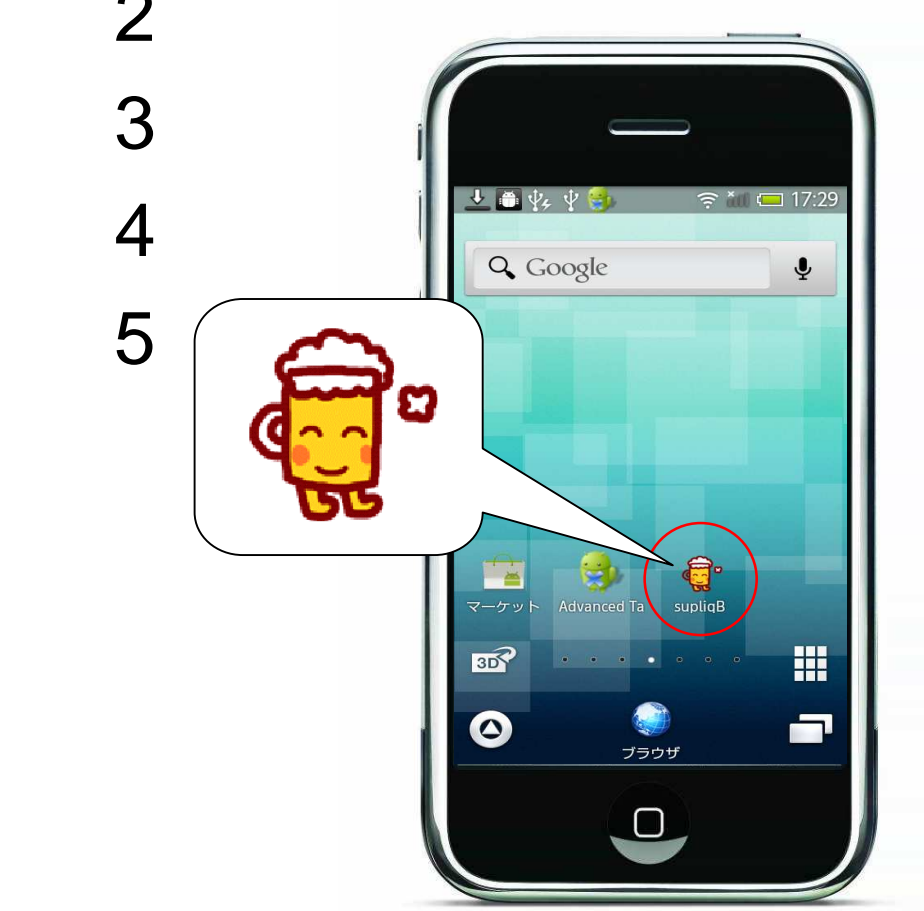

発注 ~基本の流れ~

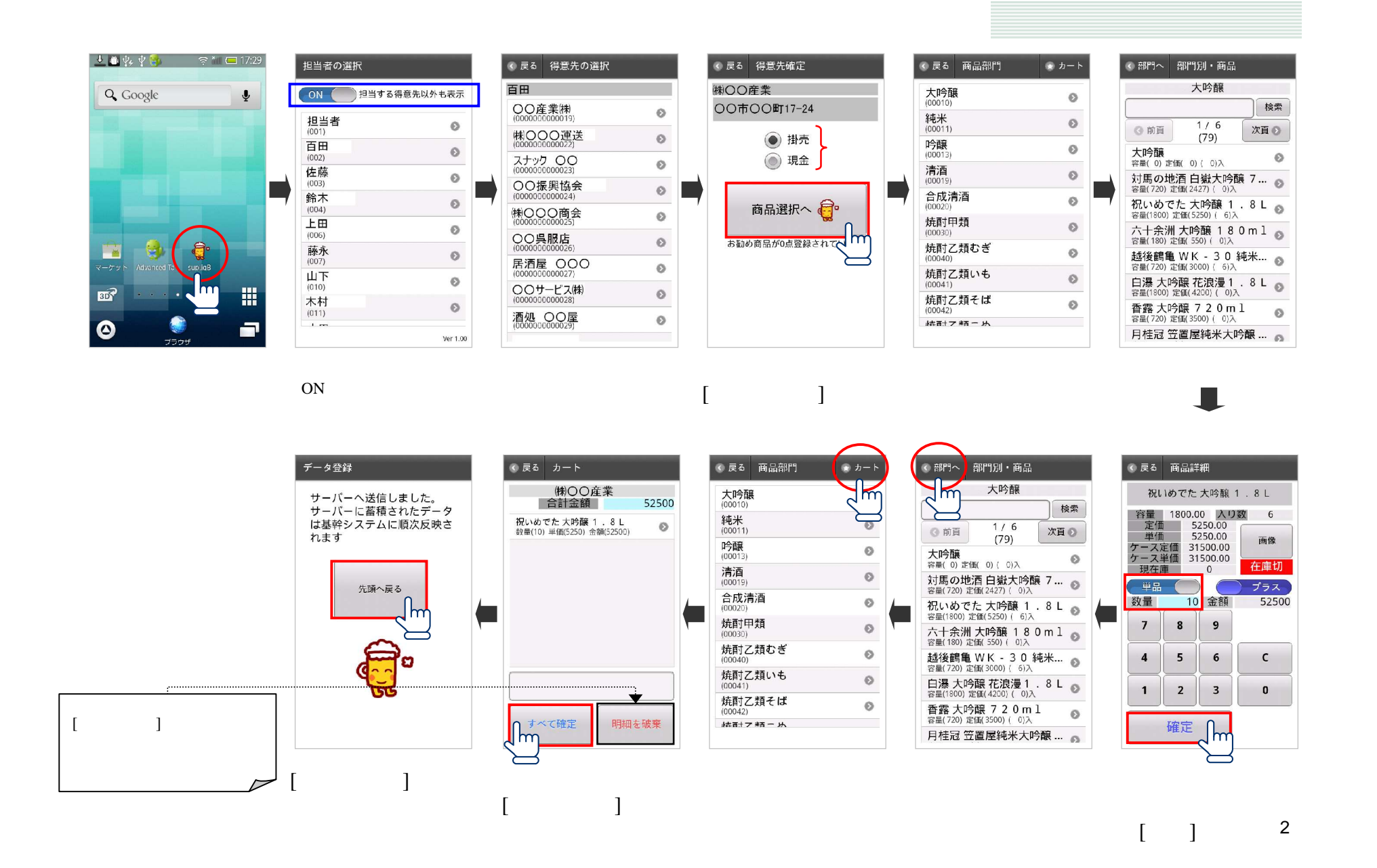

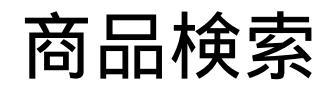

#### 例:[部門:大吟醸][商品名:菊水 純米大吟醸1.8L]の検索でご説明いたします

| 《 戻る 商品部門                           | 🏵 カート |
|-------------------------------------|-------|
| 大吟醸<br>(00010)                      | 0     |
| <del>純米</del><br>(00011)            | 0     |
| <b>吟醸</b><br>(00013)                | 0     |
| <b>清酒</b><br>(00019)                | 0     |
| 合成清酒<br>(00020)                     | 0     |
| 焼酎甲類<br>(00030)                     | 0     |
| 焼酎乙類むぎ<br>(00040)                   | 0     |
| 焼酎乙類いも<br>(00041)                   | Ø     |
| <u>焼酎乙類そば</u><br><sup>(00042)</sup> | 0     |
| おませった                               |       |

| < 部門へ                           | 部門別・商品                                             |    |  |  |  |
|---------------------------------|----------------------------------------------------|----|--|--|--|
| 大吟醸                             |                                                    |    |  |  |  |
|                                 |                                                    | 食索 |  |  |  |
| ③ 前頁                            | 1/6<br>(79) 次S                                     | m  |  |  |  |
| <b>大吟醸</b><br><sup>容量(0)定</sup> | 2価( 0) ( 0)入                                       | ø  |  |  |  |
| 対馬の北<br><sup>容量(720)</sup>      | <b>也酒 白嶽大吟醸 7…</b><br><sup>定価(2427)(0)入</sup>      | 0  |  |  |  |
| 祝いめて<br><sub>容量(1800)</sub>     | でた大吟醸1.8L<br><sub>定価(5250)(6)入</sub>               | Ø  |  |  |  |
| 六十余》<br><sup>容量(180)</sup>      | ┃大吟醸 180ml<br><sup>定価(550)(0)入</sup>               | 0  |  |  |  |
| <b>越後鶴亀</b><br>容量(720)          | <b>] W K - 3 0 純米</b><br><sub>定価(3000) ( 6)入</sub> | 0  |  |  |  |
| 白瀑大<br><sup>容量(1800)</sup>      | <b>吟醸 花浪漫1.8L</b><br>定価(4200)(の)入                  | ø  |  |  |  |
| 香露大四<br>容量(720)                 | <b>吟醸 7 2 0 m 1</b><br><sup>定価(3500) ( 0)入</sup>   | Ø  |  |  |  |
| 月桂冠的                            | 笠置屋純米大吟醸                                           | 0  |  |  |  |

[検索]をタップ

| 《 部門                                             | へ部         | 門別・商                | i品         |          |  |
|--------------------------------------------------|------------|---------------------|------------|----------|--|
| 大吟醸                                              |            |                     |            |          |  |
| 菊水 検索                                            |            |                     |            |          |  |
| ③前                                               | ī頁         | 2 / 6<br>(79)       | 次          |          |  |
| 松竹梅純米大吟醸RDG… ◎<br>容量(1800) 定価(8800) (1)入         |            |                     |            |          |  |
| <b>玉乃光 純米大吟醸備前雄…</b><br>容量(720) 定価(2180) (6)入  ◎ |            |                     |            |          |  |
| 菊水 大吟醸 1 . 8 L                                   |            |                     |            |          |  |
| の                                                | は          | に                   | `          | ▼        |  |
| o                                                | ?          | が                   | を          | です       |  |
| Undo                                             | <b>ه</b> . | 2 <b>か</b><br>2 ABC | さ<br>3 DEF | ×<br>DEL |  |
| 0                                                | 4 GHI      | 5 JKL               | 6 MNO      | Ð        |  |
| 絵<br>記・顔                                         | 7 PQRS     | 8 TUV               | 9 WXYZ     | 4        |  |
| あA1                                              | × 。<br>大⇔小 | ゎ                   | <b>、</b> 0 | 完了       |  |

キーボードで検索文字を入力 ここでは[菊水]と入力 [検索]をタップ

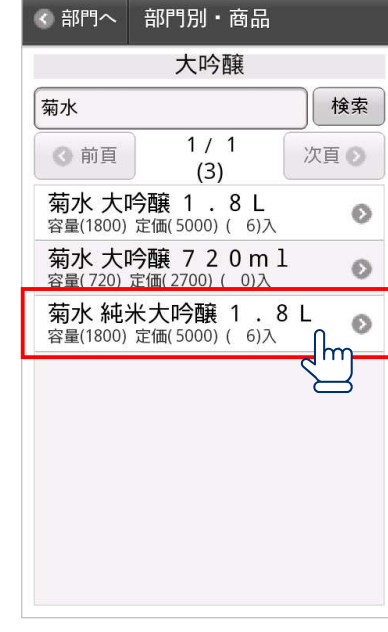

商品名に[菊水]の文字が 入った商品が全て抽出され ました

部門選択 ここでは[大吟醸]をタップ

修正

### <u>注文確定前の商品に限り、カート画面にて明細毎に「修正」および「削除」ができます</u> 例:「菊水純米大吟醸1.8L」数量を「5ケ-ス」「2ケ-ス」に修正いたします

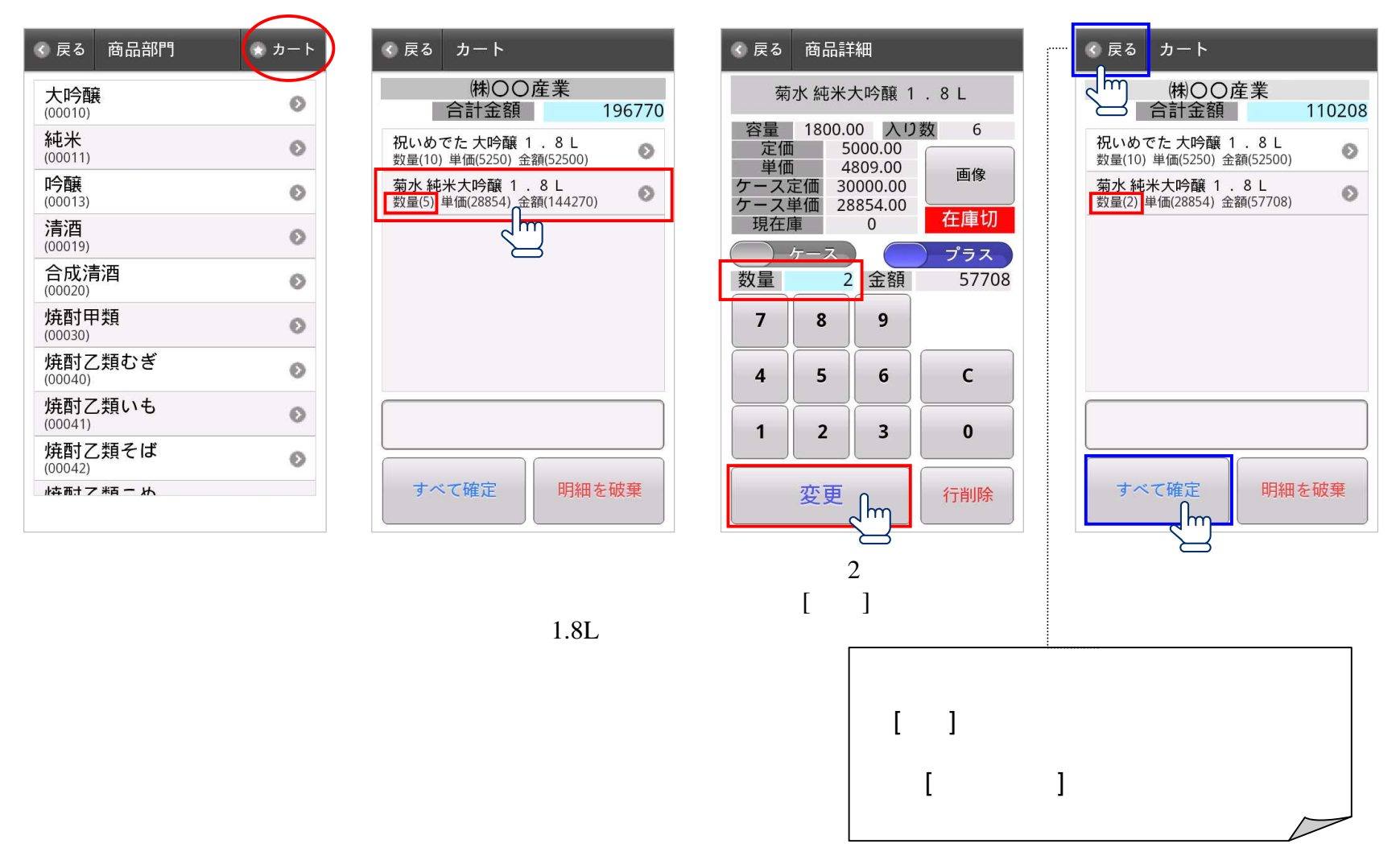

削除

#### <u>注文確定前の商品に限り、カート画面にて明細毎に「修正」および「削除」ができます</u> 例:「菊水純米大吟醸1.8L 5ケ-ス」を削除いたします

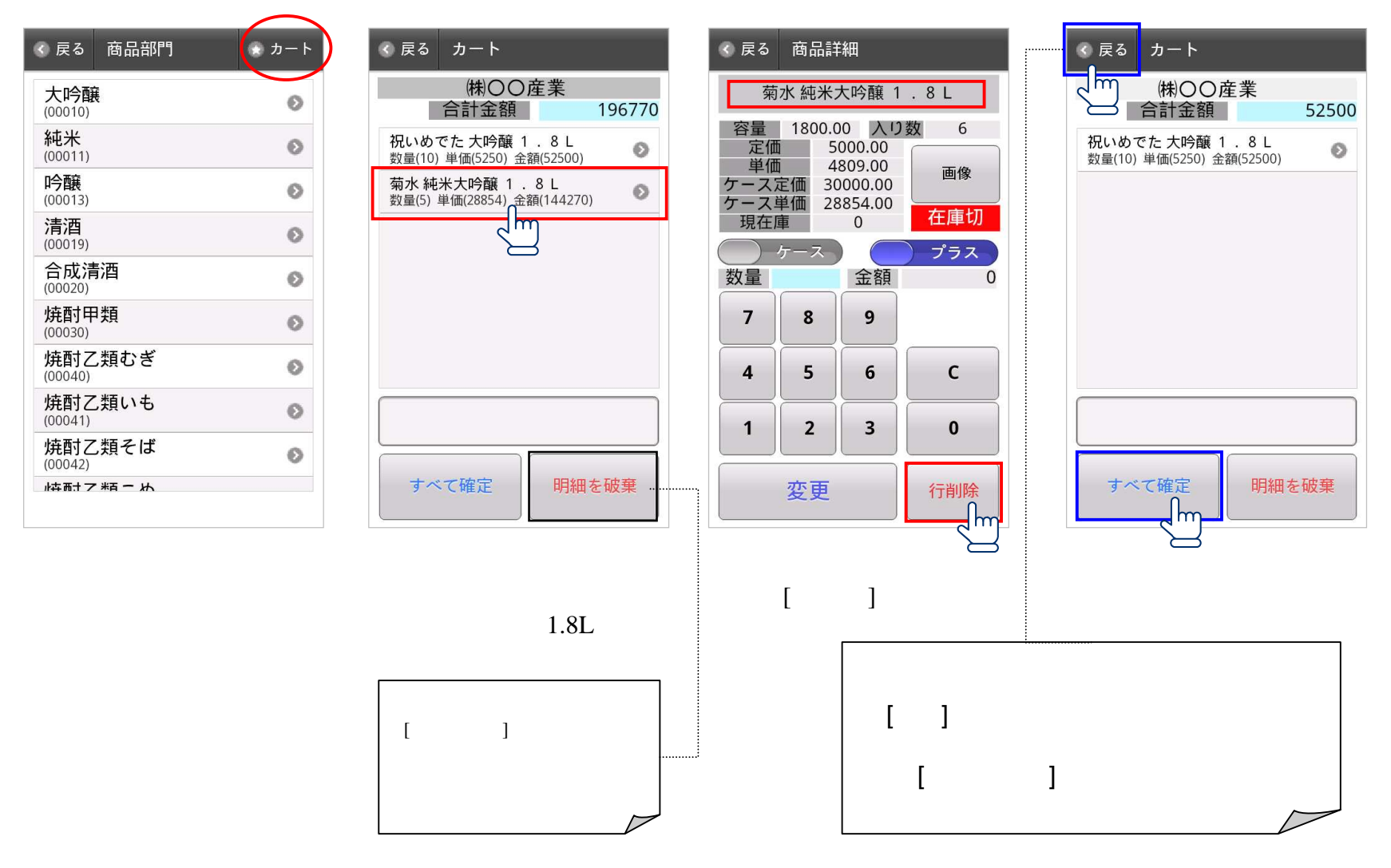